# Résumé des étapes de création d'un événement dans le site de CC

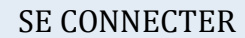

• Via le menu « Se connecter » en-haut à droite de l'écran

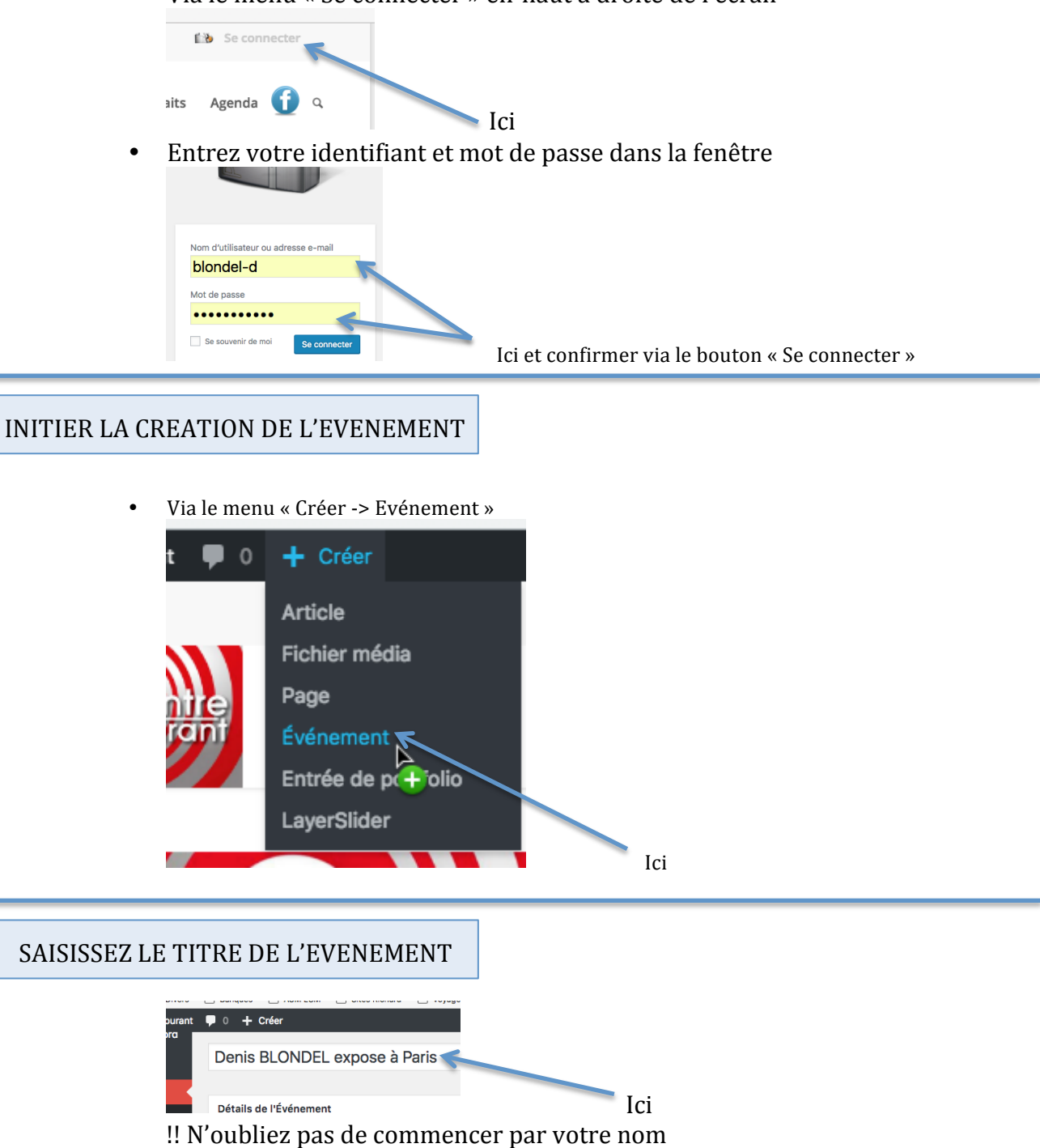

| O DATE ET HEURE DE L'ÉVÉNEMENT      Évènement de journée entière     Aucune date de fin Date/heure de début: Date/heure de fir: 5/6/2018 16:02 17:02 17:02 | CHOISISSEZ L                                    | ES DATES ET HEURES       |                    |
|----------------------------------------------------------------------------------------------------|-------------------------------------------------|--------------------------|--------------------|
| Évènement de journée entière     Aucune date de fin Date/heure de     É5/6/2018     16:02 Date/heure de     fin     5/6/2018     17:02     17:02           | O DATE ET HEL                                   | IRE DE L'ÉVÉNEMENT       |                    |
| début:                                                                                                    | Évènement de<br>Aucune date de<br>Date/heure de | journée entière<br>e fin |                    |
| Loi (Dábut et Ein)                                                                                                    | début:<br>Date/heure de fin:                    | 5/6/2018 17:02           | Lei (Début et Fin) |

| INTRO | DDUISEZ LES INFOS DU LIEU        |      |                              |
|-------|----------------------------------|------|------------------------------|
|       |                                  |      |                              |
|       |                                  |      |                              |
|       | Détails de l'Événement           |      |                              |
|       | O DATE ET HEURE DE L'ÉVÉNEMENT   |      |                              |
|       | • DÉTAILS DU LIEU DE L'ÉVÈNEMENT |      |                              |
|       | Nom du lieu :                    |      |                              |
|       | Adresse :                        |      |                              |
|       | Coordonnées                      | Ic   | i et « Montrer le plan » ici |
|       | Normalis Itana and Coloria da I  | Тани |                              |

- Nom du lieu : ex « Galerie de la Tour »
- Adresse (si vous la connaissez) : ex « 132, Avenue du Général De Gaulle, 14000 Caen »
- Cocher « Montrer le plan » si l'adresse est reconnue et que le plan s'affiche

#### INTRODUISEZ LES INFOS DE L'ORGANISATEUR

| <b>C</b> INFORMATIONS DE L'ORGANISATEUR |  |  |  |  |  |
|-----------------------------------------|--|--|--|--|--|
| Nom de contact :                        |  |  |  |  |  |
| Téléphone :                             |  |  |  |  |  |
| Courriel :                              |  |  |  |  |  |
| URL du site web:                        |  |  |  |  |  |
|                                         |  |  |  |  |  |

### CHOISISSEZ VOTRE CATEGORIE !!!!!!

- Vous avez chacun une catégorie à votre nom pour vos expos, ici « BLONDEL-Expos »
- A quoi cela sert ? Au filtrage des événements affichés, donc..
  - à distinguer vos événements personnels des autres événements tels que « Expos CC », donc
    - à afficher les expos des artistes de CC sur la page d'accueil du site
    - à afficher vos expos sur votre page personnelle
- Si vous oubliez d'assigner votre catégorie à vos événements d'expos, ils ne seront afficher nulle part !

• Le choix de votre catégorie se fait dans la liste à droite de la page en cochant la case qui vous correspond

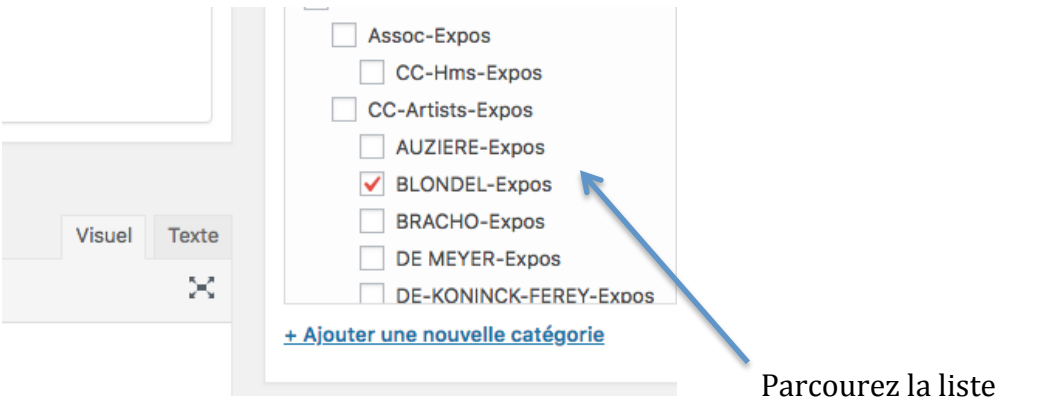

(défilement) jusqu'à ce que vous trouviez votre catégorie

#### COMPLETER L'EVENEMENT PAR DU TEXTE ET IMAGE(S)

| 👌 Ajouter un | n méd | lia |   |   |   |   |   |   |   |   |   |            |  | Visuel | Tex |
|--------------|-------|-----|---|---|---|---|---|---|---|---|---|------------|--|--------|-----|
| Paragraphe   | ٠     | В   | I | E | " | ≣ | Ξ | ≡ | P | ⊡ | ľ | <i>»</i> - |  |        | 2   |
|              |       |     |   |   |   |   |   |   |   |   |   |            |  |        |     |
|              |       |     |   |   |   |   |   |   |   |   |   |            |  |        |     |
|              |       |     |   |   |   |   |   |   |   |   |   |            |  |        |     |
|              |       |     |   |   |   |   |   |   |   |   |   |            |  |        |     |
|              |       |     |   |   |   |   |   |   |   |   |   |            |  |        |     |
|              |       |     |   |   |   |   |   |   |   |   |   |            |  |        |     |
|              |       |     |   |   |   |   |   |   |   |   |   |            |  |        |     |

- Cette fenêtre s'utilise comme un traitement de texte
- Vous pouvez y introduire des images que vous choisirez dans la bibliothèque d'images (« Ajouter un média »); vous pourrez également envoyer vos propres images dans cette bibliothèque depuis votre ordinateur avant de les insérer dans votre événement (voir futur document décrivant cette gestion)

## PUBLIER VOTRE EVENEMENT !!!

- Cette action termine la création de votre nouvel événement qui devrait apparaître sur la page d'accueil du site et sur votre page personnelle
- Elle s'exécute en cliquant sur le bouton « Publier » à droite de la page

| <u>Déplacer dans la corbeille</u> | Publier |
|-----------------------------------|---------|
| Catégories                        | -       |
| Organiser Dlue utilisés           | Ici     |

# **BONNE CHANCE !**